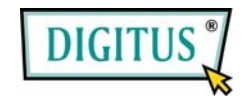

## Nano-NAS-Server

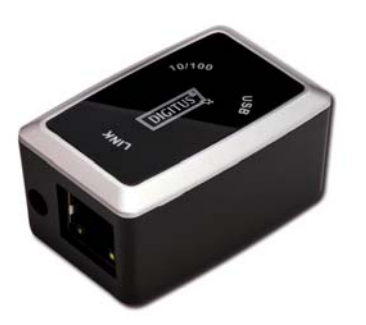

Bedienungsanleitung

# INHALT

| 1 | Produktinformationen1      |
|---|----------------------------|
| 2 | Technische Daten2          |
| 3 | Systemanforderungen3       |
| 4 | Anschließen des Gerätes4   |
| 5 | Konfigurieren des DN-70235 |
| 6 | Einstellungen9             |
| 7 | Hinweise 14                |

## 1 Produktinformationen

- Persönlicher Internet- und Intranet-Speicher
- Samba-Server + FTP-Server
- Installation eines Betriebssystems nicht erforderlich; virenfrei
- Kostengünstige, einfache Installation
- Niedriger Stromverbrauch, geringe Wärmeentwicklung
- Plattformübergreifendes Client-Betriebssystem
- Internetbrowser-Management-basierte Benutzerschnittstelle
- Unterstützt mehrere Protokolle: TCP/IP, HTTP, SMB, FTP
- Unterstützt DHCP und feste IP-Adressen
- High-Speed-Datenübertragung mit bis zu 480 Mbit/s durch USB 2.0
- 64/512 Byte Nutzdaten f
  ür Full- und High-Speed-Bulk-Endpunkte
- Unterstützt 8-Bit- und 16-Bit-PIO-Standardschnittstellen
- USB-2.0-High-Speed-Schnittstellen und RJ-45 f
  ür reibungslose Daten
  übertragung
- Unterstützt Power-down-Modus und USB-Stand-by-Anzeige

## 2 Technische Daten

#### Netzwerkanschlüsse

Verfügbare Netzwerkumgebung: 100Base-TX, 10Base-T; Anschlusstyp: RJ-45

### Unterstützte Protokolle

TCP/IP, NBNS (Net BIOS Name Server), Microsoft Networks (CIFS/SMB), HTTP 1.0 und HTML 2.0, DHCP-Server/-Client (Selbsterkennung), SNTP-Client und Server

#### Unterstützte Betriebssysteme

Microsoft Windows: 98 SE, ME, 2000, XP;

MAC OS X (10.3.X oder höher)

Verfahren der IP-Erfassung

Automatisch (DHCP) / manuell (statische Einstellung)

- Unterstützte Festplattenspezifikationen
   Ultra-ATA/133 (nur wenn DMA-kompatibel)
- Partitionskonfiguration

FAT32 (max. Dateigröße: 4 GB)

1

## 3 Systemanforderungen

• Windows 98 SE / 2000 / XP:

Mindestens Pentium II 233 MHz oder gleichwertiger Prozessor

64 MB RAM (128 MB empfohlen)

USB-1.1-Port (USB 2.0 empfohlen)

CD-ROM-Laufwerk für die Installation (nur bei Windows 98 SE)

Netzwerkanschluss RJ-45 für NDAS-Modus

### Mac OS X:

G4-Prozessor oder höher unter OS X 10.3 oder höher

128 MB RAM (256 MB empfohlen)

USB-1.1-Port (USB 2.0 empfohlen)

Netzwerkanschluss RJ-45 für NDAS-Modus

## 4 Anschließen des Gerätes

1. Den DN-7023 an ihren Computer anschließen.

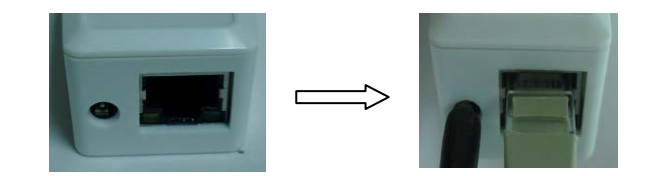

2. Den mobilen Speicher an Ihren DN-7023 anschließen.

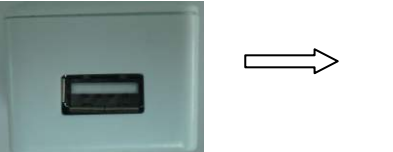

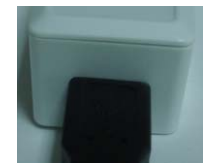

## 5 Konfigurieren des DN-7023

### Überprüfen der TCP/IP-Einstellungen am PC

Die Eigenschaften der Netzwerkumgebung wie folgt aufrufen (unter Windows XP):

1. Auf dem Desktop auf das Symbol "Arbeitsplatz" doppelklicken.

2. Mit der rechten Maustaste auf "Netzwerkumgebung" klicken und "Eigenschaften" wählen.

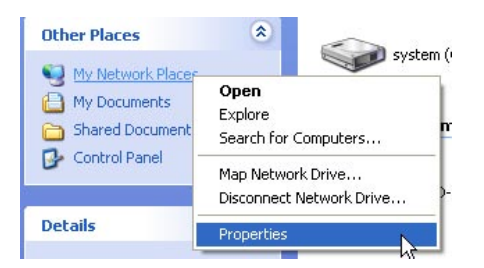

3. Mit der rechten Maustaste auf "LAN-Verbindung" klicken und

"Eigenschaften" wählen.

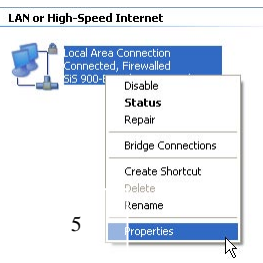

4. Der folgende Bildschirm erscheint. "Internetprotokoll (TCP/IP)" markieren und auf die Schaltfläche "Eigenschaften" klicken.

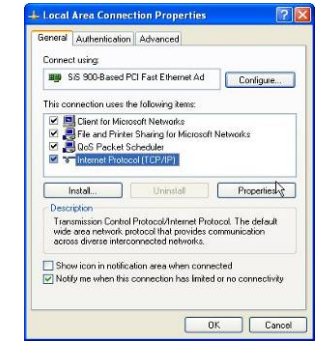

5. Ihre TCP/IP-Einstellungen wie nachstehend abgebildet

konfigurieren.

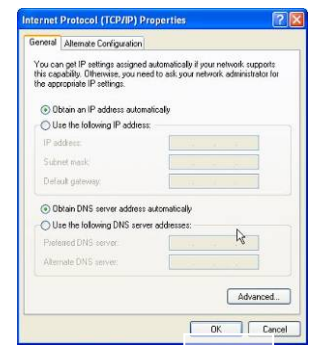

### Verwenden des Web-Control-Utilitys

 Internetbrowser starten, "http://storage" oder "http://169.254.0.1" in die Adresszeile eingeben und die Enter-Taste drücken.

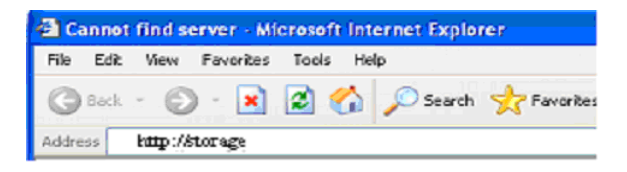

 Wenn das Login-Eingabefenster erscheint, bitte den voreingestellten Benutzernamen und das dazugehörige Passwort eingeben:

### (User name: admin Password: admin)

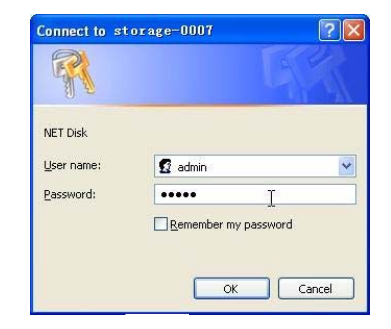

Nach dem Einloggen erscheint der Hauptbildschirm ("Status").
 Dort können Sie Ihre Einstellungswerte selbst eintragen.

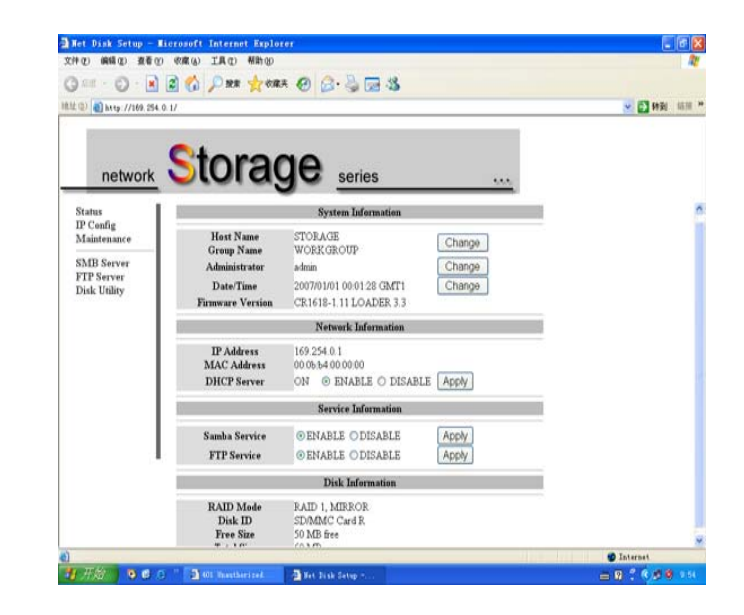

## 6 Einstellungen

### **IP** Config

Hier können Sie gemäß der folgenden Abbildung die IP-Konfiguration einrichten (automatische oder statische IP-Zuweisung).

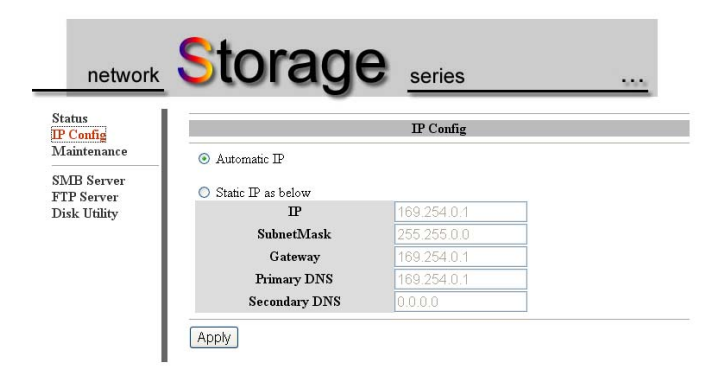

### Wartung (Maintenance)

Firmware Upload: Hier können Sie ein Firmware-Update für Ihren DN-7023 aufspielen.

**System Reboot:** Durch Klick auf "Reboot" veranlassen Sie das Gerät, einen Softwareneustart durchzuführen.

Factory Defaults: Klicken Sie auf "Reset" und lassen Sie die vorliegende Seite durch Klick auf die Schaltfläche "Aktualisieren" Ihres Browsers neu laden, oder starten Sie den DN-7023 neu, um alle Einstellungen auf die Standardwerte zurückzusetzen.

| Status                   | Firmware Unland                                                                                                    |  |  |  |
|--------------------------|----------------------------------------------------------------------------------------------------|--|--|--|
| IP Config<br>Maintenance |                                                                                                    |  |  |  |
| SMB Server<br>FTP Server | Select new immware to upload.<br>Please don't turn off the power and close the web browser when the firmware is uploading.<br>例證 Upload                                                                                                    |  |  |  |
| Disk Utility             | Syxtem Reboot                                                                                                    |  |  |  |
|                          | Cluck the Reboot button to have the device perform a software restart. The SYSTEM LED<br>will blinks as the device restarts and then remain on if the restarts is successful. Please wait<br>about a minute before refreshing your browser before logging in again.<br>Reboot |  |  |  |
| ļ                        | Factory Defaults                                                                                                    |  |  |  |

#### **SMB Server**

Alle verfügbaren Ordner zur gemeinsamen Nutzung im LAN werden Ihnen im nachstehenden Feld "Sharing List" (Gemeinsame Liste) angezeigt. Einfach Ihren Zielordner wählen und auf die Schaltfläche " $\rightarrow$ " klicken, dann können Sie den Ordner auch im Netzwerk benutzen.

| atus<br><sup>9</sup> Config                          |                                                | Modify SMB Accou                 | nt                  |
|------------------------------------------------------|------------------------------------------------|----------------------------------|---------------------|
| faintenance<br>MB Server<br>TP Server<br>isk Utility | Account Guest<br>Password<br>Access ORead Only | (Max 12 Bytes)<br>(Max 12 Bytes) | Modify              |
|                                                      | Folder 1<br>Create Rename<br>PUBLIC            | List Delete B                    | Sharing List<br>ack |
|                                                      |                                                |                                  |                     |

#### **FTP Server**

Hier können Sie gemäß der folgenden Abbildung FTP-Funktionen wie Status und Zugriffsrechte einstellen.

**FTP Status:** Aktivierung/Deaktivierung der FTP-Funktion und Einstellung der Portnummer

Allow anonymous: Wollen Sie anonyme Anmeldungen zulassen, wird das unter "Home Directory" ausgewählte Verzeichnis zum Stammordner.

**FTP Account List:** Über die Schaltflächen "Add" (Hinzufügen) und "Modify" (Ändern) legen Sie fest, welche Benutzer auf den DN-7023 zugreifen dürfen, und vergeben die Zugriffsrechte.

|     |                                            | FI        | 'P Configuration | m              |                    |           |
|-----|--------------------------------------------|-----------|------------------|----------------|--------------------|-----------|
| -11 | FTP Port                                   | 21        | 21 or 1025-6     | 5500           | Apply              |           |
|     | FTP Language                               | , English |                  | 🖌 helj         | Apply              |           |
| 11  | Account List                               | New Mc    | dify En/C        | isable De      | lete               |           |
| 11  | [User Name]                                | [         | Password]        | [Access]       | [En/Disable]       |           |
|     | anonymous                                  |           |                  | RO             | ENABLED            |           |
|     |                                            |           |                  |                |                    |           |
|     | Account List [<br>[User Name]<br>anonymous | [         | Password]        | [Access]<br>RO | [En/Disa<br>ENABLE | ble]<br>D |

### **Disk Utility**

Wenn Sie eine neue Festplatte im DN-7023 installiert haben, müssen Sie über den Menüpunkt "Disk Utility"

(Festplatten-Dienstprogramm) eine neue Partition erstellen und die Festplatte formatieren.

| Status<br>IP Config<br>Maintenance       |                                                             | Disk Utility                                               |  |
|------------------------------------------|-------------------------------------------------------------|------------------------------------------------------------|--|
| SMB Server<br>FTP Server<br>Disk Utility | Format Disk<br>Sleep Time 45 (min)<br>Scan Disk             | Format<br>Set 0 to disable, range 5-60 to enable.<br>Start |  |
|                                          | 2007/ 1/ 1 0: 3: 2 Scan cor<br>3 File(s), 2 Dir(s), Used S: | ize=9K, O Error(s)                                         |  |

# 7 Hinweise

- Wenn Sie eine alte Festplatte installieren und Ihre bisherigen Daten beibehalten möchten, stellen Sie bitte sicher, dass Ihre Festplatte FAT32 als Dateisystem hat. Der DN-7023 unterstützt nur FAT32 als alleiniges Dateisystem. Anderenfalls muss Ihre alte Festplatte mit dem Dienstprogramm des DN-7023 neu formatiert werden.
- Der LAN-Anschluss des DN-7023 ist als Auto-MDI(X) ausgelegt, daher können Sie das Netzwerkkabel direkt über den LAN-Anschluss an Ihren Computer anschließen. Ein Crossover-Netzwerkkabel zur Direktverbindung ist nicht erforderlich.
- Wenn Sie auf Ihrem Computer eine feste IP-Adresse bevorzugen, richten Sie bitte auch eine feste IP f
  ür den DN-7023 ein.